## Login

- I. accedere alla pagina principale del sito
- 2. nel box di autenticazione **Area riservata** (cerchiato in figura), inserire Username e Password

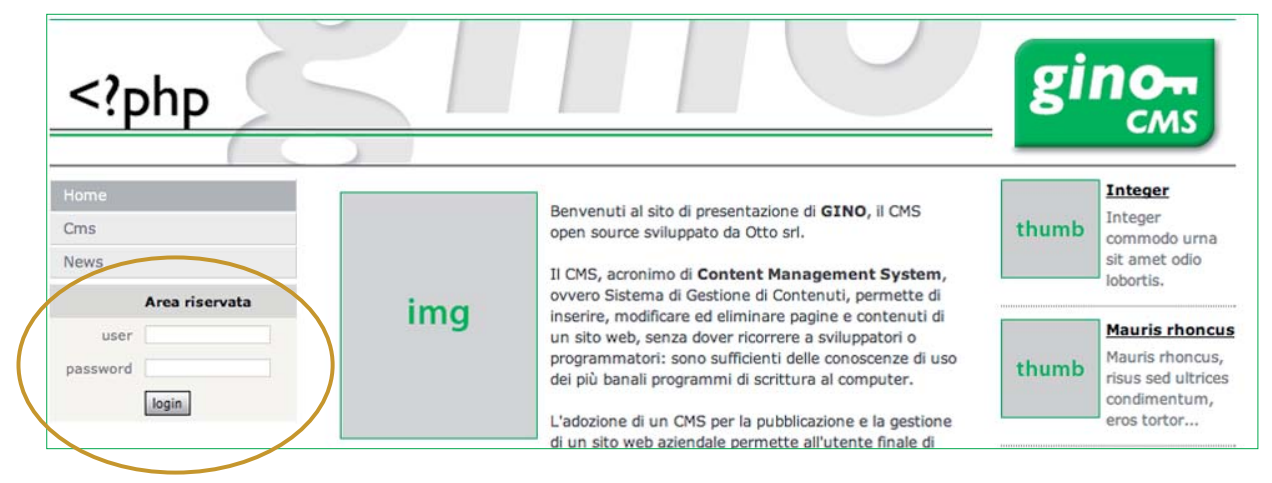

- 3. confermare con il tasto LOGIN
- 4. si entra nella home "autenticata" dove è possibile, in relazione ai privilegi assegnati, consultare contenuti non pubblici e inserire/ modificare nuovi contenuti; dalla barra dei menu selezionare la voce **Amministrazione** (cerchiata in figura)

| php</th <th><math>\leq 1</math></th> <th></th> <th>gi</th> <th>no<br/>cms</th> | $\leq 1$ |                                                                                                    | gi    | no<br>cms                                             |
|--------------------------------------------------------------------------------|----------|----------------------------------------------------------------------------------------------------|-------|-------------------------------------------------------|
| Home<br>Cms<br>News                                                            |          | Benvenuti al sito di presentazione di <b>GINO</b> , il CMS<br>open source sviluppato da Otto srl.<br>Il CMS, acronimo di <b>Content Management System</b> ,          | thumb | Integer<br>Integer<br>commodo urna<br>sit amet odio   |
| Amministrazione                                                                | img      | ovvero Sistema di Gestione di Contenuti, permette di<br>inserire, modificare ed eliminare pagine e contenuti di                                                      |       | Mauris rhoncus                                        |
|                                                                                |          | un sito web, senza dover ricorrere a sviluppatori o<br>programmatori: sono sufficienti delle conoscenze di uso<br>dei più banali programmi di scrittura al computer. | thumb | Mauris rhoncus,<br>risus sed ultrices<br>condimentum, |
|                                                                                |          | L'adozione di un CMS per la pubblicazione e la gestione<br>di un sito web aziendale permette all'utente finale di                                                    |       | eros tortor                                           |

5. si entra nell'ambiente Amministrazione (pagina seguente)

## Amministrazione

 In ambiente amministrazione si aprono i menu "Amministrazione sistema" (a) e "Amministrazione moduli" (b) che danno accesso alle funzioni in essi elencate

|   |   | Home Amministrazione Logout |                                                                                       |
|---|---|-----------------------------|---------------------------------------------------------------------------------------|
|   |   | Amministrazione sistema     |                                                                                       |
| Г | + | Impostazioni                | Principali impostazioni di sistema                                                    |
|   |   | Lingue                      | Gestione delle lingue disponibili per le traduzioni                                   |
|   |   | Moduli di sistema           | Modifica, installazione e rimozione dei moduli di sistema                             |
|   |   | Moduli                      | Modifica, installazione e rimozione dei moduli di classi istanziate e moduli funzione |
|   |   | Utenti                      | Gestione degli utenti di sistema                                                      |
|   |   | Statistiche                 | Statistiche degli accessi all'area privata                                            |
|   |   | Layout                      | Gestione di css, template, skin ed assegnazione a indirizzi o classi di indirizzi     |
|   |   | Header e Footer             | Gestione personalizzata degli header e footer del sistema                             |
|   |   | Allegati                    | Archivi di file con struttura ad albero                                               |
|   |   | Pagine                      | Pagine html con struttura ad albero                                                   |
| L |   | Generatore di immagini      | Generatore di immagini                                                                |
|   |   | Amministrazione moduli      |                                                                                       |
| Г | 1 | Menu amministrazione        | Menu area amministrativa                                                              |
| b |   | Menu principale             | Menu principale                                                                       |
|   | - | News                        | News                                                                                  |
|   | 1 | News                        | News                                                                                  |

2. di seguito sono descritte le funzioni di uso più comune

guida all'uso di gino cms

## Creare nuove pagine 1/7

1. Scegliere "Pagine" dal menu Amministrazione sistema (a, pag. 2), si entra nel modulo Pagine, dove è possibile creare nuove pagine

| Pagine                                                                   | Gestione Opzioni Permessi                                                                                                |
|--------------------------------------------------------------------------|----------------------------------------------------------------------------------------------------|
| Albero pagine                                                            | Informazioni                                                                                                    |
| Presentazione Cms<br>permessi: free access<br>cartella: contents/page/41 | Una volta creata la pagina è possibile inserirla a menu.                                                                 |
|                                                                          | <ol> <li>per creare una nuova pagina principale selezionare il tasto + dal<br/>livello a (indicato in figura)</li> </ol> |
|                                                                          | 3. per creare una sottopagina selezionare il tasto + dal livello b<br>(indicato in figura)                               |
| Altre funzioni                                                           | 🔀 😭 🚱 tasti del livello b, cerchiati in figura sopra                                                                     |
|                                                                          | link modifica                                                                                                    |
|                                                                          | opzioni                                                                                                    |

4. scegliere il tasto modifica per editare i contenuti

| Modifica 'pagina di prova |                 | 1 • t |
|---------------------------|-----------------|-------|
| * Titolo                  | pagina di prova |       |
| Sottotitolo               |                 | 4     |
| * Visibili nella pagina   | ⊙ si ⊖ no       |       |
|                           | modifica        |       |

### Suggerimento

compilare i campi contrassegnati da asterisco perché obbligatori; confermare sempre le modifiche con il tasto **modifica** 

5. dopo aver modificato il \*Titolo, inserire i contenuti

| Contenuti                 | ✓ scegli un'azione                       | procedi |
|---------------------------|------------------------------------------|---------|
| Nessun contenuto inserito | inserisci da editor<br>inserisci da html |         |
| Nessun contenuto inserito | insenser da i                            |         |

## Creare nuove pagine 2/7

| Suggerimento  | scegliere se inserire i contenuti da editor (consigliato) o da html                                                                                                    |
|---------------|----------------------------------------------------------------------------------------------------|
|               | 6. si apre l'editor visuale (l'editor ha l'aspetto e le funzionalità dei più comuni programmi di impaginazione)                                                                                           |
| Suggerimento  | scegliere il tasto <b>incolla come testo semplice</b> (tasto <b>s</b> ) per incollare<br>testo copiato da altri applicativi (il testo è ricopiato ''pulito'', ogni<br>precedente formattazione è rimossa) |
| ? help editor | riquadro I: [ENTER] inserisce un elemento , l'inizio di un nuovo<br>paragrafo (una singola riga bianca tra due paragrafi); [SHIFT+ENTER]<br>inserisce un elemento<br>(il ritorno a capo del cursore)      |
|               | riquadro <b>m</b> : elenchi numerati/puntati; suggerimento: doppio enter per uscire dall'elenco                                                                                                    |

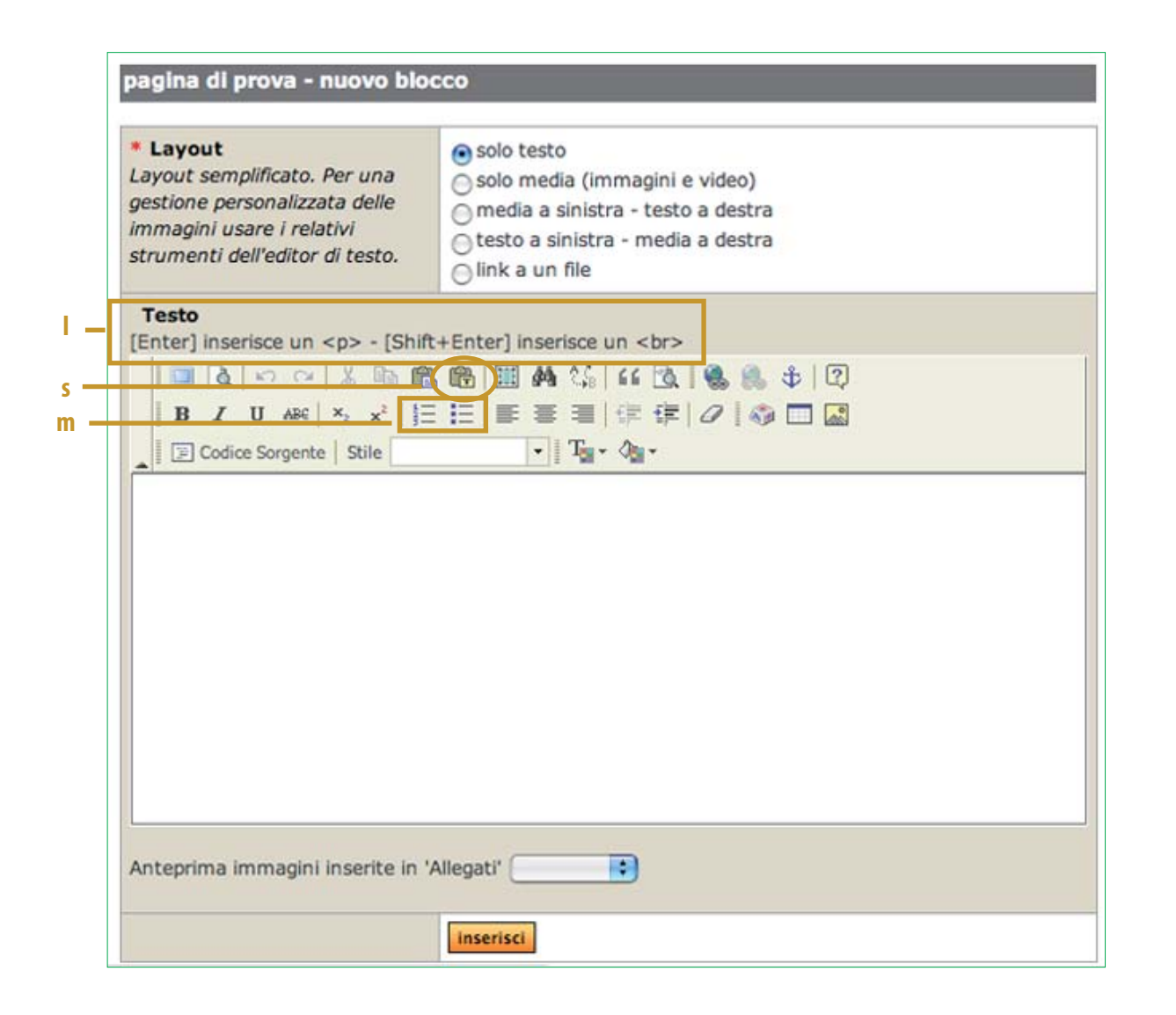

# Creare nuove pagine 3/7

| Funzioni speciali | tasto <b>collegamento</b> (tasto <b>d</b> ), vedi pag. 6 |
|-------------------|----------------------------------------------------------|
|                   | tasto <b>immagine</b> (tasto <b>e</b> ), vedi pag. 7     |
|                   |                                                          |

| ayout semplificato. Per una<br>pestione personalizzata delle<br>mmagini usare i relativi<br>trumenti dell'editor di testo.                                                                                                    | <ul> <li>solo testo</li> <li>solo media (immagini e video)</li> <li>media a sinistra - testo a destra</li> <li>testo a sinistra - media a destra</li> <li>link a un file</li> </ul> |  |
|----------------------------------------------------------------------------------------------------|----------------------------------------------------------------------------------------------------|--|
| Testo           Enter] inserisce un  - [Shill           □         0           □         0           □         0           □         0           □         0           □         0           □         0           □         0           □         0           □         0           □         0           □         0           □         0 | ft+Enter] inserisce un<br>8 略   Ⅲ 桷 综   44 函 ⑧ ● ● □ □ ■ ■ ■   洋 津   2   ◎ □ ■ ■                                                                                                    |  |
| Codice Sorgente Stile                                                                                                    | • T <sub>m</sub> • A <sub>m</sub> •                                                                                                    |  |
|                                                                                                    |                                                                                                    |  |

## Creare nuove pagine (tasto collegamento) 4/7

### Funzioni speciali

tasto **collegamento** (crea un collegamento) sull'editor visuale (> tasto **modifica**) fare clic sul tasto collegamento (tasto **d**); si apre la finestra "Collegamento"

| Pagine                                                                                                    |                                                                                                    | Gestione                                                                                                    |
|----------------------------------------------------------------------------------------------------|----------------------------------------------------------------------------------------------------|----------------------------------------------------------------------------------------------------|
| Albero pagine                                                                                                    | 💠 pagina di p                                                                                                    | rova - nuovo blocco                                                                                                    |
| Presentazione Cms<br>permessi: free access<br>cartella: contents/page/41<br>> pagina di prova                                              | Collegament<br>Informazioni collega<br>Tipo di Collegamento<br>URL<br>Protocollo<br>URL<br><altro> index.</altro> | Immento     Destinazione     Avanzate       Immento     Destinazione     Avanzate       Immento     Destinazione     Avanzate                                                                                                    |
| I. PROTOCOLLO: scegliere '' <altri<br>creare un link ad una pagina<br/>scegliere ''http://'' per creare u<br/>una pagina esterr</altri<br> | ro>'' per<br>interna;<br>n link ad<br>na al sito                                                                  | ОК Annulla<br>2. URL: se il protocollo è " <altro>", inserire nel<br/>campo URL la stringa di testo fornita dalla finestr<br/>"Link alla risorsa" (indicata sotto; il testo da<br/>inserire è quello incluso tra apici, apici esclusi)</altro> |
| selezionando il tasto link (cerchia<br>i copiare la stringa (cerchiata sott                                                                | o sopra) si apre<br>o) da incollare ne                                                                            | la finestra ''Link alla risorsa'' (indicata sotto), da<br>el campo URL della finestra ''Collegamento''                                                                                                    |

|   | Link alla risorsa                                                          | close |
|---|----------------------------------------------------------------------------|-------|
|   |                                                                            |       |
| I | Per creare un link a questa pagina utilizzare il codice seguente:          |       |
|   |                                                                            |       |
| I | <a href="" index.php?evt[page-displayitem]&id='1"'>testo da sostituire</a> |       |
| Т |                                                                            |       |

## Creare nuove pagine (tasto immagine) 5/7

#### Funzioni speciali

tasto **immagine** (inserisce un'immagine) sull'editor visuale (> tasto **modifica**) fare clic sul tasto immagine (tasto **e**); si apre la finestra "Proprietà immagine"

| Less.                                                                                                    | ≫ (¥)                                                                                                    | Proprietà imma                                                                                                    | gine                                | $\boxtimes$                                                                                                    |                                     |
|----------------------------------------------------------------------------------------------------|----------------------------------------------------------------------------------------------------|----------------------------------------------------------------------------------------------------|-------------------------------------|----------------------------------------------------------------------------------------------------|-------------------------------------|
| page/50                                                                                                    |                                                                                                    | Informazioni immagine                                                                                                    | Collegamento Avanzate               |                                                                                                    | -                                   |
|                                                                                                    |                                                                                                    | URL                                                                                                    |                                     |                                                                                                    |                                     |
| associarsi                                                                                                    | эє ( <u>1</u>                                                                                                    | /contents/attached/c5/cai_to                                                                                                    | prino.jpg                           |                                                                                                    | 0.0.10                              |
| page/58                                                                                                    |                                                                                                    | Testo alternativo                                                                                                    |                                     |                                                                                                    |                                     |
|                                                                                                    |                                                                                                    |                                                                                                    |                                     |                                                                                                    |                                     |
| Attivita Alpinisti<br>iess                                                                                                    | iche (CAA)                                                                                                    | tautana 🖂                                                                                                    | Anteprima                           | atZINNE -                                                                                                    | • T <sub>0</sub> • V <sub>0</sub> • |
| page/63                                                                                                    |                                                                                                    |                                                                                                    | HUSED .                             | TONE DI TO                                                                                                    |                                     |
|                                                                                                    | 26 (2)                                                                                                    | Altezza                                                                                                    |                                     | AZIONALE DE                                                                                                    |                                     |
|                                                                                                    | 20                                                                                                    | Bordo                                                                                                    | 0                                   | UCA BEAL                                                                                                    |                                     |
| bess                                                                                                    |                                                                                                    | HSpace                                                                                                    | 39                                  | acef!                                                                                                    |                                     |
| page/47                                                                                                    |                                                                                                    | VSpace                                                                                                    | HIIII                               |                                                                                                    |                                     |
| AI Torino ai suo                                                                                                    | i associati                                                                                                    | Allineamento                                                                                                    | Lorem insum                         | dolor sit amet                                                                                                    |                                     |
| cess<br>page/57                                                                                                    | 1.1                                                                                                    | Allineariento                                                                                                    | consectetuer a                      | adipiscing elit. 🔻                                                                                                    |                                     |
| page/ 57                                                                                                    | ≫ 🔛                                                                                                    |                                                                                                    |                                     | ) 4 1                                                                                                    |                                     |
|                                                                                                    |                                                                                                    |                                                                                                    |                                     |                                                                                                    |                                     |
|                                                                                                    |                                                                                                    |                                                                                                    |                                     |                                                                                                    |                                     |
| sezioni                                                                                                    | × (*)                                                                                                    |                                                                                                    | 0                                   | K Annulla                                                                                                    |                                     |
| <mark>sezioni</mark><br>tess<br>page/49                                                                                                    | ×9                                                                                                    |                                                                                                    | OK                                  | K Annulia                                                                                                    |                                     |
| sezioni<br>tess<br>page/49                                                                                                    | 20                                                                                                    | Antonima im                                                                                                    | Of                                  | K Annulla                                                                                                    |                                     |
| sezioni<br>tess<br>page/49<br>sociali<br>tess                                                                                                    | ×¥                                                                                                    | Anteprima imr                                                                                                    | Of<br>nagini inserite in 'Allegati' | K Annula                                                                                                    |                                     |
| sezioni<br>tess<br>page/49<br>sociali<br>tess<br>page/54                                                                                            | **                                                                                                    | Anteprime imr                                                                                                    | OK<br>nagini inserite in 'Allegati' | K Annulla                                                                                                    |                                     |
| sezioni<br>ress<br>page/49<br>sociali<br>ress<br>page/54                                                                                            |                                                                                                    | Anteprima imr                                                                                                    | nagini inserite in 'Allegati'       | K Annulia<br>img sedi<br>nts/attached/c5/c                                                                                                    | ai_torino.jpg                       |
| sezioni<br>ress<br>page/49<br>sociali<br>ress<br>page/54<br>un po' di storia.                                                                       | ***                                                                                                    | Anteprima imr                                                                                                    | OH<br>nagini inserite in 'Allegati' | K Annula<br>img sedi                                                                                                    | cai_torino.jpg                      |
| sezioni<br>ress<br>page/49<br>sociali<br>ress<br>page/54<br>an po' di storia.<br>ress<br>page/55                                                    | ×9                                                                                                    | Anteprima imr                                                                                                    | OH<br>nagini inserite in 'Allegati' | Annulla     img sedi                                                                                                    | cai_torino.jpg                      |
| sezioni<br>ress<br>page/49<br>sociali<br>ress<br>page/54<br>un po' di storia.<br>ress<br>page/55<br>istico Italiano                                 |                                                                                                    | Anteprima imr                                                                                                    | Of<br>nagini inserite in 'Allegati' | Annulla      img sedi                                                                                                    | zai_torino.jpg                      |
| sezioni<br>ress<br>page/49<br>sociali<br>ress<br>page/54<br>un po' di storia.<br>ress<br>page/55<br>istico Italiano<br>ress<br>page/61              | X Y                                                                                                    | Anteprima imr                                                                                                    | Of<br>nagini inserite in 'Allegati' | K Annula<br>img sedi                                                                                                    | sai torino.jpg                      |
| sezioni<br>tess<br>page/49<br>sociali<br>tess<br>page/54<br>in po' di storia.<br>tess<br>page/55<br>istico Italiano<br>tess<br>page/61              |                                                                                                    | Anteprime imr                                                                                                    | Or<br>nagini inserite in 'Allegati' | K Annula<br>img sedi<br>nts/attached/c5/c<br>img sedi<br>img sedi<br>img sed | zai torino.jpg                      |
| sezioni<br>ress<br>page/49<br>sociali<br>ress<br>page/54<br>un po' di storia.<br>ress<br>page/55<br>istico Italiano<br>ress<br>page/61              |                                                                                                    | Anteprima imr                                                                                                    | Or<br>nagini inserite in 'Allegati' | K Annula<br>img sedi<br>hts/attached/c5/c<br>hts/attached/c5/c<br>hts/attached/c5/c<br>hts/attached/c5/c<br>hts/attached/c5/c                                                                                                    | ai torino.jpg                       |
| sezioni<br>ress<br>page/49<br>sociali<br>ress<br>page/54<br>un po' di storia.<br>ress<br>page/55<br>istico Italiano<br>ress<br>page/61              | . sceplien                                                                                                    | Anteprima imr                                                                                                    | Menu a 2. co                        | Annula     img sedi      ints / attached / c5 / o      ints / attached / c5 / o      ints /                                                                                                    | rai_torino.jpg                      |
| sezioni<br>tess<br>page/49<br>sociali<br>tess<br>page/54<br>un po' di storia.<br>tess<br>page/55<br>istico Italiano<br>tess<br>page/61<br>club 41-1 | Image: Sceglien                                                                                                    | Anteprima imr                                                                                                    | Menu a 2. c                         | Annulia      img sedi      ints / attached / c5 / o      ifica      copiare la strin      rchiata in figu                                                                                                    | nga                                 |
| sezioni<br>ress<br>page/49<br>sociali<br>ress<br>page/54<br>in po' di storia.<br>ress<br>page/55<br>istico Italiano<br>ress<br>page/61<br>ci. L. a  | بر بر المراجع المراجع م                                                                                                    | Anteprima imr                                                                                                    | Menu a<br>serite in 'Allegati'      | Annula     Img sedi      Ints / attached / c5 / o      Iffica      Copiare la strin rchiata in figu                                                                                                    | nga<br>rra)                         |
| sezioni<br>ress<br>page/49<br>sociali<br>ress<br>page/54<br>in po' di storia.<br>ress<br>page/55<br>istico Italiano<br>ress<br>page/61<br>ri. L. a  | بر الجر الإلكاني<br>بر الجر الإلكاني<br>بر الجر الإلكاني<br>بر الإلكاني<br>بر الإلى<br>بر الإلكاني<br>بر الإلكاني<br>بر الإلكاني<br>بر الإلكاني<br>بر الإلكاني<br>بر الإلكاني<br>بر الإلكاني<br>بر الإلكاني<br>بر الإلكاني<br>بر الإلكاني<br>بر الإلكاني<br>بر الإلكاني<br>بر الإلى<br>بر الإلى<br>بر الإلى<br>بر الإلى<br>بر الإلى<br>بر الإلى<br>بر الإلى<br>بر الإلى<br>الإلى الإلى<br>الإلى<br>الإلى<br>الإلى المالي<br>الإلى المالي<br>المالي<br>المالمالي<br>المالمالمالممالي<br>المالمالمالممالي<br>مالمالممالي<br>مالمالمم | Anteprima im<br>Anteprima im<br>anteprima im<br>anteprima im<br>e una cartella dal<br>prima immagini ins<br>'editor visuale, è p | Menu a<br>serite in cossibile       | Annula     Img sedi      Ints / attached / c5 / o      Iffica  copiare la strin rchiata in figu dell'immagine                                                                                                    | nga<br>rra)<br>da                   |

**3.** URL: incollare la stringa copiata al punto 2; TESTO ALTERNATIVO: compilare SEMPRE il campo con una sintetica descrizione (1 o 2 parole) dell'immagine che si intende inserire; il testo alternativo compare all'utente finale durante il caricamento dell'immagine e rende il sito accessibile (legge Stanca)

#### Suggerimenti

il codice da inserire al punto 3 può essere ricavato anche dall'ambiente "Allegati" (vedi Allegati), tasto link sull'immagine da inserire (Suggerimenti, pag. 12)

## Creare nuove pagine (link su un'immagine) 6/7

#### Funzioni speciali

creare un link da un'immagine

 selezionare l'immagine origine del collegamento (livello f); quindi il tasto collegamento (tasto d); si apre la finestra "Collegamento"

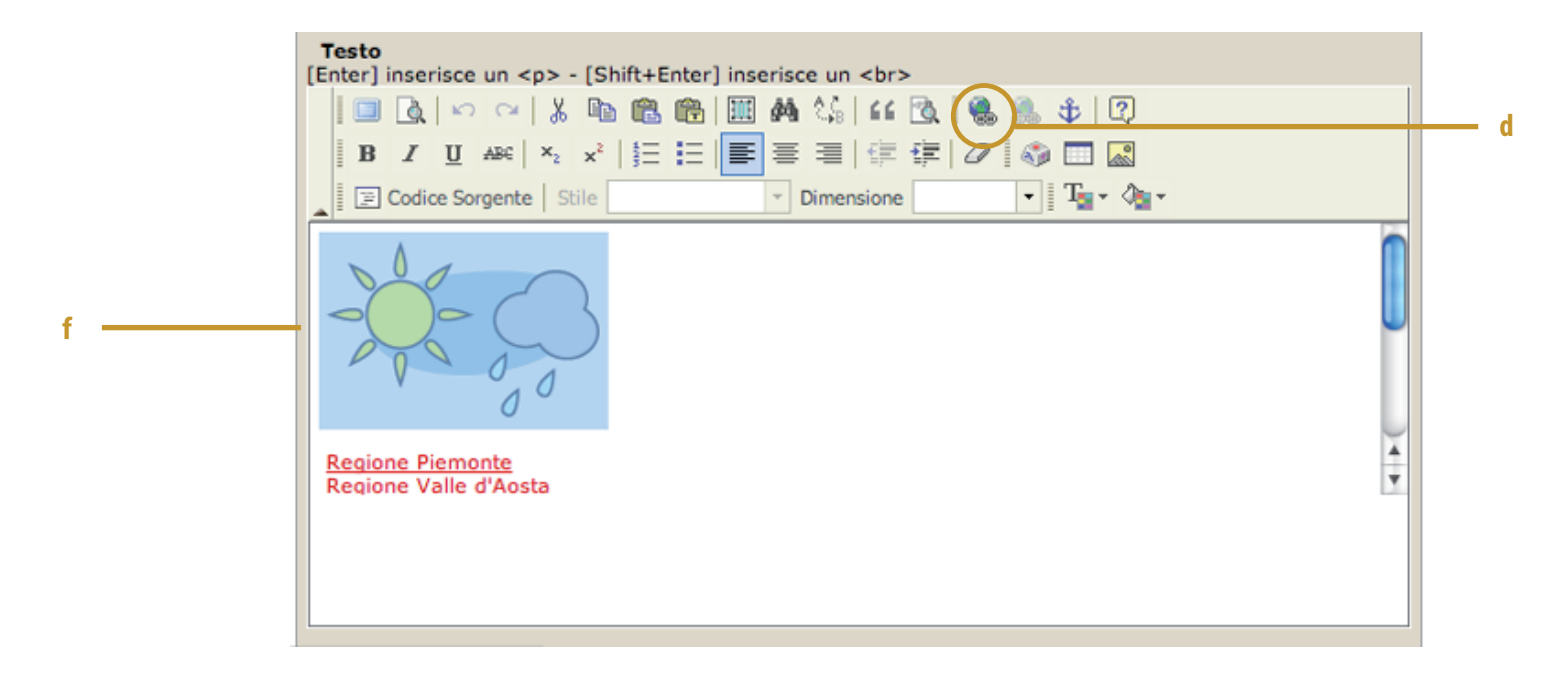

2. vedi pag. 6 per dettagli sulla finestra Collegamento

### Creare nuove pagine 7/7

#### Altre funzioni

a pag. 3 (livello c) è indicata la barra dei comandi di sezione, cerchiata anche in figura sotto; in questo ambiente sono disponibili tre funzioni: contenuti, opzioni, permessi

| agine                                                                                                    | Contenu                                                                           | ti Opzioni Permessi |
|----------------------------------------------------------------------------------------------------|-----------------------------------------------------------------------------------|---------------------|
| Titolo                                                                                                    | Pagine                                                                            |                     |
| Visualizza titolo in modalità blocco<br>a modalità di visualizzazione può essere scelta<br>nell'inserimento del modulo nel template      | ⊖ si ⊛ no                                                                         |                     |
| Numero di caratteri in modalità blocco<br>attivo solamente se si setta a 'si' l'opzione leggi<br>tutto successiva                        | 300                                                                               |                     |
| Leggi tutto modalità blocco<br>imita il numero di caratteri visualizzato in modalità<br>blocco ed inserisce un link alla pagina completa | ⊙si ⊖no                                                                           |                     |
| Visualizza immagini in modalità blocco                                                                                                   | ⊛si ⊖no                                                                           |                     |
| CON                                                                                                    | TENUTI: area cui si accede direttamente<br>(entrando nell'ambiente ''Pagine'')    | PERMESS             |
|                                                                                                    | OPZIONI: area di definizione d<br>caratteristiche della modalità blo<br>(vedi soc | elle<br>cco         |

Modalità blocco Le pagine possono essere impostate in due modalità: estesa (il contenuto della pagina compare nella sua totalità), o blocco (il contenuto della pagina è limitato ad un certo numero di caratteri, con un link alla pagina completa). In OPZIONI si definiscono appunto il numero di caratteri visibili in modalità blocco, la possibilità di visualizzare le immagini, etc...

### Inserire le pagine a menu 1/2

 Scegliere "Menu principale" dal menu Amministrazione moduli (b, pag. 2), si entra nel modulo Menu principale, dove è possibile inserire voci di menu

|     | Menu principale |                                                              | Gestione Opzioni CSS Permessi | - d |
|-----|-----------------|--------------------------------------------------------------|-------------------------------|-----|
| a — | Menu 🚱          | Informazioni                                                 |                               |     |
|     | Cms             | Per ordinare le voci di menu trascinare gli elementi nella p | posizione desiderata.         |     |
| b — | News            |                                                              |                               |     |
|     |                 |                                                              |                               |     |

 per creare una nuova voce di menu selezionare il tasto + dal livello a; i campi contrassegnati da asterisco sono obbligatori; per il campo "Tipi di link" vedi la nota relativa a fondo pagina

Altre funzioni

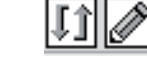

tasti del livello b, cerchiati in figura sopra

#### ordina modifica

3. per creare una nuova sottovoce, selezionare il tasto **modifica** (figura sopra) e quindi il tasto + dal livello **c** (figura sotto)

| Cms                                                                                                    |
|----------------------------------------------------------------------------------------------------|
| index.php?evt[page-displayItem]&id=1                                                                                     |
| <ul> <li>interno (utilizzare il 'modulo di ricerca pagine e classi')</li> <li>esterno (http://www.otto.to.it)</li> </ul> |
| /classe Presentazione Cms                                                                                                |
| e free access                                                                                                    |
| utenticati 💿 si 🔵 no                                                                                                    |
| modifica                                                                                                    |
| li                                                                                                    |
| pagine: classi: mostra tutti                                                                                             |
|                                                                                                    |

i campi contrassegnati da asterisco sono obbligatori

Nota Per inserire a menu pagine interne al sito è sufficiente scegliere "Ricerca moduli ">"mostra tutti" e i campi sono compilati in automatico (inserire solo la voce di menu); diversamente scegliere "Tipo di link">esterno e compilare manualmente i campi richiesti

## Inserire le pagine a menu 2/2

Altre funzioni a pag. 8 (livello d) è indicata la barra dei comandi di sezione, cerchiata anche in figura sotto; in questo ambiente sono disponibili quattro funzioni: gestione, opzioni, css, permessi

| <sup>V</sup> Menu principale        |                                                                                                    | Sestione            | Opzioni   | CSS Perme  | essi     |
|-------------------------------------|----------------------------------------------------------------------------------------------------|---------------------|-----------|------------|----------|
| * Titolo                            | Menu principale                                                                                     |                     |           |            |          |
| * Titolo visibile                   | ⊖si ⊛ no                                                                                            |                     |           |            |          |
| * Visualizza voce 'Home'            | 🖲 si 🔵 no                                                                                           |                     |           |            |          |
| * Visualizza voce 'Amministrazione' | 💿 si 🔵 no                                                                                           |                     |           |            |          |
| Visualizza voce 'Logout'            | 💿 si 🕞 no                                                                                           |                     |           |            |          |
| * Menu orizzontale                  | 💿 si 🔘 no                                                                                           |                     |           |            |          |
| * Evento apertura livelli           | 0100                                                                                                |                     |           |            |          |
| Nota                                | OPZIONI: area di definizio<br>caratteristiche del menu (vec<br>di seguito sono descritte alcune fur | ne dell<br>Ji sotto |           | CSS        |          |
| Evento apertura livellli            | Le sottovoci di menu possono apri                                                                   | rsi al cl           | ick o a   | ll'over de | el mouse |
| e livellli con sottomenu            | Lo stile delle sottovoci può essere s<br>all'over.                                                  | sempre              | e visibil | e o visibi | le solo  |
| Briciole di pane                    | ll percorso può essere scritto o rap                                                                | preser              | ntato g   | raficame   | nte.     |
| Suggerimento                        | È consigliabile effettuare prove con<br>così da valutare il risultato migliore.                     | i due d             | oppost    | i valori d | ei flag, |

# Inserire Allegati

1. Scegliere "Allegati" dal menu Amministrazione sistema (a, pag. 2), si entra nel modulo Allegati, dove è possibile caricare file allegati

|     | Allegati                                   |                                                                                                    | ĺ                                                                                                    | Gestione Opzioni P                                                                                          | ermessi                                                       |
|-----|--------------------------------------------|----------------------------------------------------------------------------------------------------|----------------------------------------------------------------------------------------------------|----------------------------------------------------------------------------------------------------|---------------------------------------------------------------|
| a – | Allegati                                   | Informazioni                                                                                                    |                                                                                                    |                                                                                                    |                                                               |
| b – | immagini<br>cartella: contents/attached/c2 | Per inserire allegati è necessari                                                                                                    | io prima creare una categoria.                                                                                                    |                                                                                                    |                                                               |
|     | Nota                                       | per fare l'upload di<br>che lo possa conte                                                                                                    | i un file è necessario cr<br>enere                                                                                                    | eare prima la catego                                                                                        | oria                                                          |
|     |                                            | 2. per creare una nu<br>dal livello <mark>a</mark>                                                                                                    | uova categoria di allega                                                                                                    | ti selezionare il tast                                                                                      | :0 +                                                          |
|     |                                            | <ol> <li>per caricare un nue<br/>(in corrispondenz<br/>documento e cor</li> </ol>                                                                                                    | iovo allegato selezionare<br>za della categoria di inte<br>nfermare con il tasto in                                                                 | il tasto + dal livello <b> </b><br>eresse), scegliere il<br>serisci                                         | )                                                             |
|     | Altre funzioni                             | tasti del livello b                                                                                                    | immagini<br>cartella: contents/attached/c:<br>— nome categoria                                                                                      | 2<br>2<br>mod                                                                                               | )<br>elimina<br>categoria<br>nuovo allegat<br>ifica categoria |
|     | Altre funzioni                             | tasti del livello c 👔                                                                                                    | Allegati<br>mmagini<br>cartella: contents/attached/c2<br>img4.jpg                                                                                   | +<br>/ + 11<br>× 11                                                                                         |                                                               |
|     |                                            | c —                                                                                                    | •<br>img_home.jpg                                                                                                    |                                                                                                    | – elimina                                                     |
|     | Suggerimenti                               | scegliere il tasto lin<br>risorsa'' indicata so<br>incollare nel campo<br>per inserire l'imma<br>''Collegamento'' pe                                                                         | nk dal livello <b>c</b> , si apre la<br>otto; in figura è cerchiato<br>o URL della finestra Pro<br>Igine o nel campo URL<br>er creare un collegamer | finestra ''Link alla<br>p il codice da copia<br>prietà immagine (p<br>della finestra<br>nto all'immagine (p | ıre e<br>bag. 6)<br>ag. 5)                                    |
|     |                                            |                                                                                                    | Link alla risorsa                                                                                                    | close                                                                                                    |                                                               |
|     |                                            | Per creare un link a questo<br><a attache<="" contents="" href="" td=""><td>o allegato utilizzare il codice seguent<br/>ed/c5/stemmi1.jpg*&gt;testo da sosti</td><td>te:<br/>ituire</td></a> | o allegato utilizzare il codice seguent<br>ed/c5/stemmi1.jpg*>testo da sosti                                                                        | te:<br>ituire                                                                                               |                                                               |

## Inserire News (1/2)

1. Scegliere "News" dal menu Amministrazione moduli (b, pag. 2), si entra nel modulo News, dove è possibile inserire news

| ſ   | News                         |                                                                                                    |                                                              | Gestione                           | Opzioni                         | CSS                          | Permessi                      | >- | - ( |
|-----|------------------------------|----------------------------------------------------------------------------------------------------|--------------------------------------------------------------|------------------------------------|---------------------------------|------------------------------|-------------------------------|----|-----|
| , ↓ | Categorie                    | Nuova news                                                                                                    |                                                              |                                    |                                 |                              |                               |    |     |
| ,   | Nessuna categoria registrata | * News privata<br>se la news viene impostata<br>come privata potrà essere<br>visualizzata solamente da                                                                                                    | ⊖si⊝no                                                       |                                    |                                 |                              |                               |    |     |
|     | Integer (27/05/2010)         | persone iscritte alle news                                                                                                    |                                                              |                                    |                                 |                              |                               |    |     |
|     | Mauris rhoncus (27/05/2010)  | Categoria                                                                                                    | •                                                            |                                    |                                 |                              |                               |    |     |
|     | Praesent tempor (27/05/2010) | * Data                                                                                                    | inserire la da                                               |                                    |                                 | 1                            |                               |    |     |
|     | Lorem ipsum (27/05/2010)     | * Titolo                                                                                                    |                                                              | _                                  |                                 |                              |                               |    | _   |
|     |                              | [Enter] inserisce un - [Shift         B       I       I         I       I       I         I       I       I <tr< th=""><th>Scegli Documento</th><th></th><th></th><th></th><th></th><th></th><th>•</th></tr<> | Scegli Documento                                             |                                    |                                 |                              |                               |    | •   |
|     |                              | [jpg, png]<br>File allegato                                                                                                    | Sceqli Documento nessu                                       | in doclezion                       | ato                             |                              |                               |    | d   |
|     |                              | [pdf, txt, rtf, doc]                                                                                                    | Incorlect                                                    |                                    |                                 |                              |                               |    |     |
|     |                              |                                                                                                    | insensci                                                     |                                    |                                 |                              |                               |    |     |
|     |                              | <ol> <li>per creare una nuc<br/>dal livello a</li> </ol>                                                                                                    | ova categoria di ne                                          | ews sele                           | zionare                         | e il tast                    | :0 +                          |    |     |
|     |                              | <ol> <li>per inserire una nu<br/>campi contrassegna<br/>con il tasto inseriso</li> </ol>                                                                                                    | iova news selezio<br>ati da asterisco sc<br>i                | nare il ta<br>no obbl              | sto + c<br>igatori;             | dal live<br>confei           | ello <b>b</b> ; i<br>rmare    |    |     |
|     | Note                         | in questo modulo<br>eseguire upload cc                                                                                                    | è possibile caricar<br>ome indicato, non                     | re file so<br>è perme              | lo da fo<br>esso us             | orm (li<br>are gli           | vello <b>d</b> ),<br>allegati |    |     |
|     | ? help editor                | riquadro <mark>I</mark> : [ENTER] i<br>nuovo paragrafo (u<br>[SHIFT+ENTER] inseri<br>cursore)                                                                                                    | inserisce un elem<br>una singola riga bi<br>isce un elemento | ento <p<br>anca tra<br/>(il</p<br> | >, l'inizi<br>due pa<br>ritorno | o di u<br>Iragraf<br>D a caj | n<br>î);<br>po del            |    |     |
|     |                              | vedi pag. 4 per sug                                                                                                    | gerimenti sull'uso                                           | dell'edit                          | or                              |                              |                               |    |     |
|     | guida all'uso di gino cms    |                                                                                                    |                                                              |                                    | NEWS                            |                              | 13                            |    |     |

# Inserire News (2/2)

Altre funzioni a pag. 12 (livello c) è indicata la barra dei comandi di sezione, cerchiata anche in figura sotto; in questo ambiente sono disponibili quattro funzioni: contenuti, opzioni, css, permessi

| lews                                                                                                    |                                                                     | Contenuti | Opzioni | CSS | Permessi |
|----------------------------------------------------------------------------------------------------|---------------------------------------------------------------------|-----------|---------|-----|----------|
| * Titolo                                                                                                    | News ed eventi                                                      |           |         |     |          |
| * Titolo visibile (home page)                                                                                                    | 💽 si 🕐 no                                                           |           |         |     |          |
| * Titolo visibile (pagina)                                                                                                    | ⊛ si                                                                |           |         |     |          |
| <ul> <li>Visualizza categorie<br/>se si desidera non visualizzare le categorie, le news<br/>devono comunque essere inserite all'interno di una<br/>macrocategoria che poi non verrà visualizzata.</li> </ul> | ⊙ si ⊖ no                                                           |           |         |     |          |
| * News in home                                                                                                    | 5                                                                   |           |         |     |          |
| * News per pagina                                                                                                    | 10                                                                  |           |         |     |          |
| * Caratteri riassunto                                                                                                    | 350                                                                 |           |         |     |          |
| * Effetto lightbox sulla thumb                                                                                                    | ⊖si ⊛no                                                             |           |         |     |          |
| * Ricerca news                                                                                                    | 🕞 si 💿 no                                                           |           |         |     |          |
| * Larghezza immagini caricate (px)                                                                                                    | 600                                                                 |           |         |     |          |
| * Larghezza thumbs immagini caricate (px)                                                                                                    | 100                                                                 |           |         |     |          |
| * Attiva feed RSS                                                                                                    | 💿 si 🔘 no                                                           |           |         |     |          |
|                                                                                                    | modifica                                                            |           |         |     |          |
|                                                                                                    |                                                                     |           |         |     |          |
| GESTIONE<br>(                                                                                                    | area cui si accede direttamente<br>entrando nell'ambiente ''News'') |           |         | CSS | PERMESS  |
|                                                                                                    | OPZIONI: area di definizio                                          | one delle | 2       |     |          |

caratteristiche delle news (vedi sotto)

**Funzioni speciali** scegliere il tasto OPZIONI dalla barra indicata al livello **c**; è possibile definire aspetti tecnici dell'ambiente News (vedi figura sopra)

**Suggerimento** è consigliabile effettuare prove con i due opposti valori dei flag, così da valutare il risultato migliore.